## In wenigen Schritten zu deinem ersten LK-Turnier!

Du möchtest an einem LK-Turnier teilnehmen? Du weißt aber nicht, was es alles zu beachten gibt und vor allem, wie du ein passendes Turnier findest? Wir haben alle Schritte für dich zusammengefasst:

Mit über 1 Mio. Spielerprofilen ist <u>mybigpoint</u> das größte Tennisportal Deutschlands und die zentrale Plattform, wenn es um das Thema LK-Turniere geht. Grundsätzlich erfolgt jede Turnieranmeldung über mybigpoint. Außerdem findet dort jeder Tennisspieler alle Informationen rund um sein Tennis: sämtliche Mannschafts- und Turnierergebnisse, eigene Spielergebnisse, alle Statistiken zur Leistungsklasse, und vieles mehr. Um mybigpoint nutzen und auf die vielen Funktionen zugreifen zu können, benötigst du einen mybigpoint Account.

## 1. Kostenlos neu registrieren bei mybigpoint

Falls du noch keinen Account bei mybigpoint hast, musst du dich zu allererst neu registrieren (Basis-Mitgliedschaft ist kostenlos!). Folgende Voraussetzungen und Schritte sind dabei zu beachten:

- 1. Für die Teilnahme an einem LK-Turnier musst du bei einem deutschen Verein als Mitglied gemeldet sein.
- 2. Du benötigst eine gültige "Spieler-ID", welche dein Verein beim Verband für dich beantragt.
- 3. Ab 10 Jahren benötigt man außerdem eine "Leistungsklasse" (LK). Auch diese kann der Verein beim Verband beantragen.
- 4. Registriere dich dann auf mybigpoint unter "Kostenlos neu registrieren".
- 5. Gebe bitte außerdem eine gültige Email Adresse an, welche noch nicht vergeben ist, da pro E-Mail Adresse immer nur ein Mitglied registriert sein kann.
- 6. Daraufhin erhältst du eine E-Mail mit Zugangsdaten (schaue auch im Spam-Ordner nach).
- 7. Logge dich nun mit diesen Zugangsdaten unter "LOGIN" auf mybigpoint ein.
- 8. Wichtig! Durchlaufe dann die Registrierungsmaske, welche dir automatisch nach dem LOGIN angezeigt wird dieser Schritt darf nicht übersprungen werden, da sonst die Registrierung unvollständig ist!

## Nun bist du vollständig auf mybigpoint registriert und kannst dich jetzt bei einem Turnier anmelden!

## 2. Turniersuche und Turnieranmeldung

Du bist nun bei mybigpoint registriert und möchtest ein passendes Turnier finden? Die <u>mybigpoint-</u> <u>Turniersuche</u> ist der schnellste und einfachste Weg:

- 1. Gehe zu der mybigpoint-Turniersuche (Unter der Rubrik "Teams& Turniere" und dann auf "Turniere und Turnierplaner"
- 2. Auf dieser Seite öffnet sich nun der Nationale Turnierkalender
- 3. Nach Eingabe des Verbandes, des genauen Zeitraumes und ggf. dem Ort klicke dann auf den orangen Button "Turniere suchen" (**Tipp**: Nutze weniger Filter für ein breiteres Suchergebnis)
- 4. Wähle das für dich passende Turnier aus und klicke auf den grünen Button "Spieler-Onlinemeldung"

Du erhältst eine Bestätigung deiner Online-Anmeldung an deine in mybigpoint hinterlegte Mailadresse. Solltest du bei einem Turnier doch nicht teilnehmen können, so kannst du dich vor Ablauf der Meldefrist direkt beim Turnierveranstalter (Kontaktdaten siehe Turnierdetails) wieder von der Meldeliste streichen lassen.